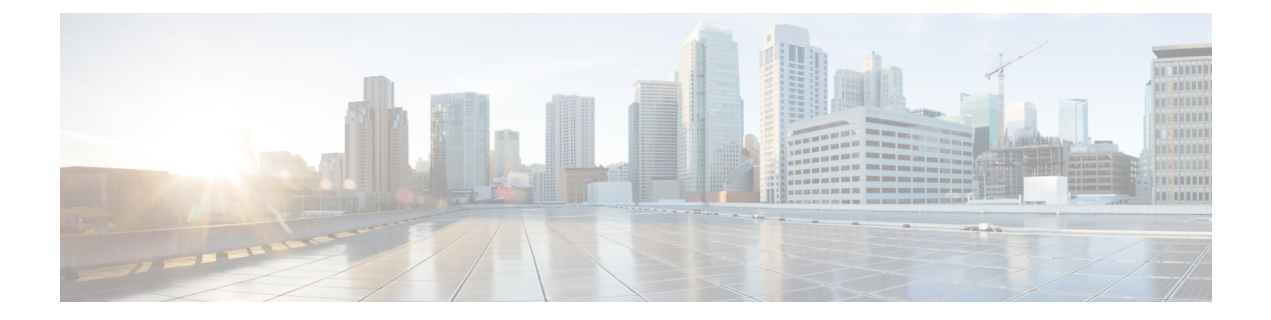

# 外部ストレージ管理

- ・外部ストレージ管理の概要(1ページ)
- 外部ファイバ チャネル ストレージ (2ページ)
- •ストレージ設定の順序 (3ページ)
- 外部 NFS ストレージへの Cisco HX サーバの接続 (24 ページ)
- •ファイバチャネルのゾーン分割 (27ページ)
- ・ファイバ チャネルのゾーン分割 Cisco UCS Manager (27 ページ)
- •ファイバチャネルゾーン分割の設定 (28ページ)
- •ダイレクトアタッチドストレージ (29 ページ)
- •ファイバチャネルスイッチングモード (29ページ)
- •ファイバチャネルスイッチングモードの設定(31ページ)

# 外部ストレージ管理の概要

Cisco HyperFlex システム は、ユニファイド ファブリックを介して SAN ストレージとネット ワークアタッチドストレージ (NAS) の両方への統合されたアクセスを提供します。ストレー ジアクセスを統一することにより、Cisco Unified Computing System は、イーサネット、ファイ バチャネル、Fibre Channel over Ethernet (FCoE)、および iSCSI を介してストレージにアクセ スできます。

次の図は、Cisco HyperFlex システムが外部ストレージと統合されていることを示しています。

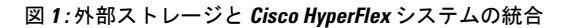

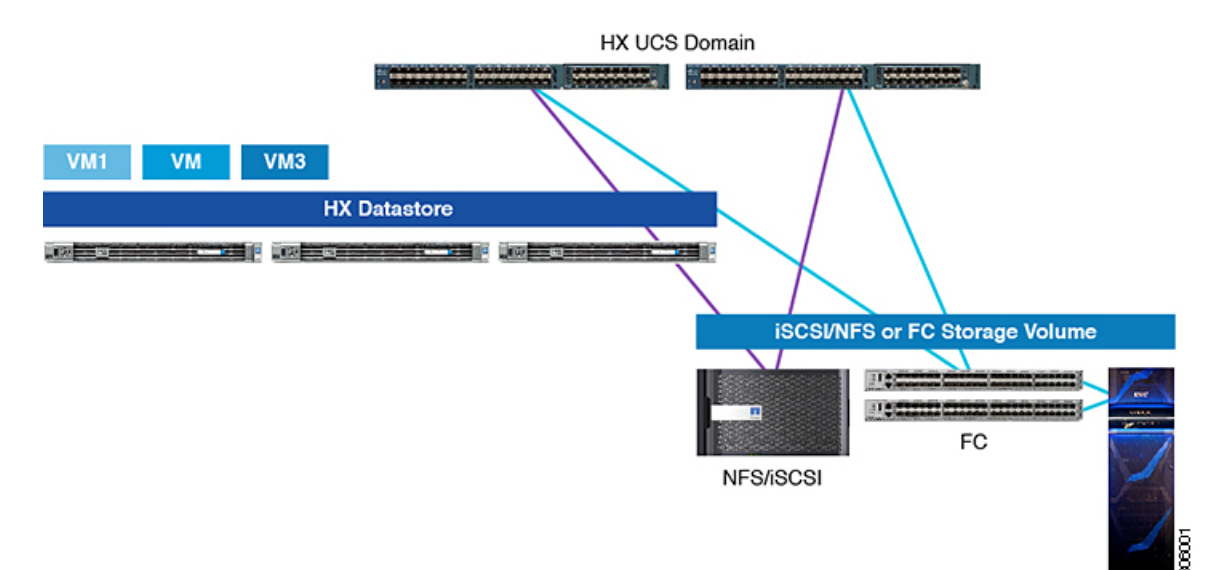

# 外部ファイバ チャネル ストレージ

# 外部ファイバ チャネル ストレージへの HyperFlex ノードの接続

このドキュメントでは、Tier 1 外部ファイバ チャネル (FC) ストレージ アレイを HyperFlex ノードに接続する方法を詳しく説明します。外部FCストレージは、次のように、FCエンドホ スト モードとイーサネット エンドホスト モードで HX ノードに接続できます。

- •ファブリック接続 FC ストレージ
- ・ファブリック接続 FCoE ストレージ

## ストレージ設計の考慮事項

HX SAN 接続の次の設計特性を考慮してください。

- ノースバウンドストレージの物理接続では、LAN接続などの仮想ポートチャネル (vPC) がサポートされません。
- ポートチャネルまたはトランキングはサポートされており、複数のストレージアップリンクポートを結合して物理リンクの冗長性を確保することができます。
- ストレージはストレージリソースの冗長性を管理します。これはベンダーによって異なります。
- •外部ストレージを HX ドメインに直接接続すると、追加の処理によりファブリック イン ターコネクトの物理ポートの使用量が増加します。

- ストレージリソースへのアクセスを提供するには、VSANやゾーン分割などのソフトウェア設定が必要です。
- 外部ストレージ接続を利用する場合は、2つのクラスタ間でLAN 接続ポリシーが異なる 可能性があるため、ストレージに接続する各クラスタを独自のドメイン内に置くことが不 可欠です。
- HyperFlex を NetApp IP ストレージを備えた既存の UCS ドメインに統合する場合、デフォルトの QoS ゴールドクラスを 9216 バイトに変更します。これにより COS 4 でジャンボフレームが使用可能になります。詳細については「NetApp KB Article number 000003500」を参照してください。

# ストレージ設定の順序

外部ストレージに HX を接続するには、次の手順に従います。

- **ステップ1** 管理レベルのクレデンシャルを使用して、HX データ プラットフォーム インストーラにログインします。
- ステップ2 最初のワークフローの選択で、[操作内容を理解したうえでワークフローをカスタマイズする] オプション をクリックします。
- ステップ3 [UCSM 設定の実行] および [ESX 設定の実行] のみを選択します。
- **ステップ4** ウィザードに従って、設定を完了します。

このウィザードで作成するHXポリシー、サービスプロファイルテンプレート、およびサービスプロファ イルを、HX クラスタに関連付けることになります。

詳細な手順については、「HyperFlex 開始ガイド」の HX データ プラットフォームの設定の章を参照して ください。

- (注) クラスタがオンラインになったときは、vHBA はありません。
- ステップ5 以下のストレージタイプのうち1つか両方をHXFIドメインに接続します。
  - ファイバチャネルストレージについては、「HX にファイバチャネルストレージを取り付ける」を 参照してください。
  - ISCSI については、「HX ~ iSCSI ストレージを取り付ける」を参照してください。
- **ステップ6** HX インストーラに再度ログインし、[開始] をクリックします。
- ステップ7 最初のワークフローの選択で、[操作内容を理解したうえでワークフローをカスタマイズする] オプション をクリックします。
- ステップ8 [HX ソフトウェアの展開] を選択し、HX クラスタを作成するウィザードに従います。

# HX にファイバ チャネル ストレージを取り付ける

この手順では、HX FI ドメインへファイバ チャネル (FC) ストレージを取り付ける高度な手順について説明します。

- ステップ1 Cisco UCS Manager GUI にログインします。
- **ステップ2** ユニファイドポートをファイバチャネルとして構成します。詳細については、『Cisco UCS Manager Network Management Guide』の「LAN Ports and Port Channels」の章を参照してください。
- **ステップ3** ファイバ チャネル通信用の VSAN を作成します。詳細については、ファイバ チャネルの VSAN の作成 (4ページ)を参照してください。
- **ステップ4** HyperFlex の WWNN プールと WWNN ブロックを作成します。詳細については、WWNN プールの作成を 参照してください。
- ステップ5 ファブリック固有の (hx-a および hx-b) WWNN プールと WWPN ブロックを作成します。詳細について は、WWPN プールの作成 (6 ページ)を参照してください。
- **ステップ6** ファブリック A とファブリック B にそれぞれ関連付けられている以前作成された WWPN プールを使用して、vHBA テンプレートのペアを作成します。
- **ステップ7** HyperFlex SAN 接続ポリシーを作成します。詳細については、SAN 接続ポリシーの作成 (9ページ) を 参照してください。
- ステップ8 クラスタに使用する HX サービス プロファイル テンプレート (SPT) に HX SAN 接続ポリシーを割り当て ます。このステップでは、変更された SPT から作成されたクラスタ内のすべてのノードで pending-ack が 発生します。vHBA を使用してサービス プロファイルの再設定をトリガーするために、クラスタ内のすべ てのサービス プロファイルのすべての pending-ack を確認します。

## ファイバ チャネルの VSAN の作成

SAN クラウドの FCoE VLAN と LAN クラウドの VLAN の ID は違っている必要があります。 同じ ID を使用すると、その FCoE VLAN を使用しているすべての vNIC とアップリンク ポー トで重大な障害が発生し、トラフィックが中断されます。ID が FCoE VLAN ID と重複してい るすべての VLAN 上でイーサネット トラフィックがドロップされます。

- ステップ1 [Navigation] ペインで [SAN] をクリックします。
- **ステップ2** [SAN Cloud] > [VSAN] ノードを選択します。
- ステップ3 [VSAN] ノードを右-クリックし、[ストレージ VSAN の作成] を選択します。
- ステップ4 [Create VSAN] ダイアログボックスで、次のフィールドに値を入力します。

| 名前                | 説明                                                                                                    |
|-------------------|----------------------------------------------------------------------------------------------------|
| [名前(Name)] フィールド  | ネットワークに割り当てられている名前。                                                                                                    |
|                   | この名前には、1~32文字の英数字を使用できます。-(ハイフン)、<br>_(アンダースコア)、:(コロン)、および.(ピリオド)は使用でき<br>ますが、それ以外の特殊文字とスペースは使用できません。また、オブ<br>ジェクトが保存された後に、この名前を変更することはできません。 |
| [FC ゾーニング*] フィールド | FC エンドポイント -ホスト モードのファブリック インターコネクトの<br>[ <b>無効</b> ] オプション ボタンが選択されていることを確認します。                                                              |
|                   | <ul><li>(注) ファブリックインターコネクトがアップストリームスイッチ<br/>に接続されていないことを確認します。</li></ul>                                                                      |
| 設定                | 環境に応じて設定を選択します。                                                                                                    |
|                   | <ul> <li>VSANがすべての使用可能なファブリック内で同じVSANIDにマッ<br/>ピングされるようにする場合は、[Common/Global]オプションボタ<br/>ンをクリックします。</li> </ul>                                |
|                   | <ul> <li>ファブリックAとファブリックBで異なるIDを持つ2つのVSAN<br/>を作成する場合は、[Both Fabrics Configured Differently] オプション<br/>ボタンをクリックします。</li> </ul>                 |
| [VSAN ID] フィールド   | ネットワークに割り当てられている固有識別情報。FC エンドホスト<br>モードの場合、3840 ~ 4079 も予約済みの VSAN ID 範囲です。                                                                   |
| [FCoE VLAN] フィールド | ファイバ チャネル接続に使用される VLAN に割り当てられた固有識別<br>情報。                                                                                                    |
|                   | VLAN 4048 はユーザが設定可能です。ただし、Cisco UCS Managerで<br>は、VLAN 4048 が次のデフォルト値に使用されます。4048 を VLAN に<br>割り当てる場合は、これらの値を再設定する必要があります。                    |

# WWNN プールの作成

ワールドワイドノード名(WWNN)プールは、ワールドワイドノード名だけを含む World Wide Name(WWN)プールです。サービスプロファイルにWWNNのプールを含める場合、 ソフトウェアは関連するサーバにそのプールからWWNNを割り当てます。

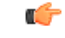

- 重要 WWN プールは、20:00:00:00:00:00:00:00 ~ 20:FF:FF:FF:FF:FF:FF、または 50:00:00:00:00:00:00 ~ 5F:FF:FF:FF:FF:FF:FF:FF:FF:FF:FF:FF、または WWPN だけを含 めることができます。その他の WWN 範囲はすべて予約されています。SAN ファブリックで Cisco UCS WWNN と WWPN を確実に一意にするには、プールのすべてのブロックに 20:00:00:25:B5:XX:XX:XX の WWN プレフィックスを使用することをお勧めします。
- ステップ1 [Navigation] ペインで [SAN] をクリックします。
- ステップ2 [SAN] > [Pools] > [root] > [Sub-Organizations] > [hx-cluster] の順に展開します。
- ステップ3 プールを作成する [hx-cluster] サブ組織を展開します。
- ステップ4 [WWNN Pools] を右クリックし、[Create WWNN Pool] を選択します。
- **ステップ5** [Create WWNN Pool] ウィザードの [Define Name and Description] ダイアログボックスで、[HyperFlex] と入 力します。
- **ステップ6** [Next] をクリックします。
- ステップ7 [Create WWNN Pool] ウィザードの [Add WWN Blocks] ページで、[Add] をクリックします。
- **ステップ8** [Create WWN Block] ダイアログ ボックスで、次のフィールドに値を入力します。

[フォーム] フィールド: ブロック内の最初の WWN。

[サイズ] フィールド: ブロックに含める WWN の数。

WWN プールの場合、プール サイズは ports-per-node + 1 の倍数にする必要があります。たとえば、ノー ドごとに7個のポートがある場合、プールサイズは8の倍数である必要があります。ノードごとに63個 のポートがある場合、プールサイズは、64の倍数である必要があります。

- **ステップ9** [OK] をクリックします。
- **ステップ10** [完了 (Finish)] をクリックします。

#### 次のタスク

WWPN プールを作成します。

## **WWPN** プールの作成

WWWPN プールを作成するには、次の手順を実行します。

- ステップ1 [Navigation] ペインで [SAN] をクリックします。
- ステップ2 [SAN] > [Pools] > [root] > [Sub-Organizations] > [hx-cluster] の順に展開します。
- ステップ3 [WWPN Pools] を右クリックし、[Create WWPN Pool] を選択します。
- **ステップ4** [Create WWPN Pool] ウィザードの [Define Name and Description] ダイアログボックスで、[hx-a] と入力しま す。

- **ステップ5** [Next] をクリックします。
- ステップ6 [Create WWNN Pool] ウィザードの [Add WWN Blocks] ページで、[Add] をクリックします。
- ステップ7 [Create WWN Block] ダイアログボックスで、次のフィールドに値を入力します。

[フォーム] フィールド:ブロック内の最初の WWN。

[サイズ] フィールド: ブロックに含める WWN の数。

WWN プールの場合、プール サイズは ports-per-node + 1 の倍数にする必要があります。たとえば、ノード ごとに 7 個のポートがある場合、プール サイズは 8 の倍数である必要があります。ノードごとに 63 個の ポートがある場合、プール サイズは、64 の倍数である必要があります。

- ステップ8 [OK] をクリックします。
- ステップ9 [完了 (Finish)]をクリックします。

### 次のタスク

WWPN プール [hx-b] を作成します。上記の手順に従ってください。

## vHBA テンプレートの作成

このテンプレートは、サーバ上の vHBA による SAN への接続方法を定義するポリシーです。 これは、vHBA SAN 接続テンプレートとも呼ばれます。このポリシーを有効にするには、この ポリシーをサービス プロファイルに含めます。

#### 始める前に

vHBA テンプレートポリシーを作成する前に、次のリソースの1つまたは複数がシステムに存在することを確認します。

- ・ネームド VSAN
- WWNN プール、または WWPN プール
- SAN ピン グループ
- •統計情報しきい値ポリシー

ステップ1 [Navigation] ペインで [SAN] をクリックします。

- ステップ2 [SAN]>[ポリシー]>[ルート]>[サブ組織]>[hx クラスタ]の順に展開します。
- ステップ3 [vHBA Templates] ノードを右クリックし、[Create vHBA Template] を選択します。
- ステップ4 [Create vHBA Template] ダイアログボックスで、次のフィールドに値を入力します。

| 名前                                   | 説明                                                                                                    |
|--------------------------------------|----------------------------------------------------------------------------------------------------|
| [名前(Name)] フィールド                     | [vhba-a] と入力します。                                                                                                    |
|                                      | 仮想ホストバスアダプタ(vHBA)テンプレートの<br>名前。                                                                                                |
|                                      | この名前には、1~16文字の英数字を使用できま<br>す。スペース、またはハイフン(-)、アンダースコ<br>ア(_)、ピリオド(.)およびコロン(:)以外の特<br>殊文字は使用できません。この名前は、オブジェク<br>トの保存後には変更できません。 |
| [Description] フィールド                  | 256 文字以下で入力します。                                                                                                    |
|                                      | テンプレートのユーザー定義による説明。                                                                                                    |
| [Fabric ID] フィールド                    | [A]を選択します。                                                                                                    |
| [Select VSAN] ドロップダウン リスト            | ファブリックAに選択したVSANを選択して、この<br>vHBAに関連付けます。                                                                                       |
| [Template Type] フィールド                | [Updating Template] を選択します。                                                                                                    |
|                                      | このテンプレートが変更されると、このテンプレー<br>トから作成された vHBA が更新されます。                                                                              |
| [Max Data Field Size] フィールド          | デフォルト:2048                                                                                                    |
|                                      | vHBA がサポートするファイバチャネルフレームの<br>ペイロード バイトの最大サイズ。                                                                                  |
| [WWPN Pool] ドロップダウン リスト              | [hx-a]を割り当てます。                                                                                                    |
| [QoS Policy] ドロップダウン リスト             | <設定しない>                                                                                                    |
| [Pin Group] ドロップダウン リスト              | <設定しない>                                                                                                    |
| [Stats Threshold Policy] ドロップダウン リスト | <設定しない>                                                                                                    |

ステップ5 [OK] をクリックします。

## SAN 接続ポリシー

接続ポリシーは、ネットワーク内のサーバと SAN の間の接続およびネットワーク通信リソー スを決定します。これらのポリシーは、プールを使用してサーバに MAC アドレス、WWN、 および WWPN を割り当て、サーバがネットワークとの通信に使用する vNIC および vHBA を 識別します。

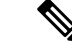

(注) これらの接続ポリシーは、サービス プロファイルおよびサービス プロファイル テンプレート に含まれるため、静的IDを接続ポリシーで使用することはお勧めしません。接続ポリシーは、 複数のサーバを設定するためにも使用できます。

## SAN 接続ポリシーの作成

- ステップ1 [Navigation] ペインで [SAN] をクリックします。
- ステップ2 [SAN]>[ポリシー]>[ルート]>[サブ組織]>[hx クラスタ]の順に展開します。
- ステップ3 [SAN Connectivity Policies] を右クリックし、[Create SAN Connectivity Policy] を選択します。
- **ステップ4** [Create SAN Connectivity Policy] ダイアログボックスで、[Name] として Hyperflex と入力し、オプショ ンで [Description] に説明を入力します。
- ステップ5 [WWNN の割り当て(WWNN Assignment)]ドロップダウンから、[Hyperflex] プールを選択します。
   各プール名の後には、プール内で利用可能な WWN の数および WWN の合計数を示す、括弧に囲まれた 2 つの数字が表示されます。
- **ステップ6** [Add] をクリックします。
- ステップ7 [Create vHBAs] ダイアログボックスで、名前として vhba-a と入力します。
- ステップ8 [vHBA テンプレートの使用(Use vHBA template)]をクリックします。
- ステップ9 [vHBA template (vHBA テンプレート)]ドロップダウン リストから [vhba-a] を選択します。
- ステップ10 [Adapter Policy (アダプタポリシー)]ドロップダウンリストから [VMware] を選択します。
- ステップ11 [OK] をクリックします。
- ステップ12 ステップ7から12を繰り返して、vHBA vhba-bを作成し、vhba-bテンプレートを割り当てます。

#### 次のタスク

HX ノード サービス プロファイル テンプレートに SAN 接続ポリシーを統合します。

## HX ノード サービス プロファイル テンプレートへの SAN 接続ポリシーの統合

このプロシージャにより、この SPT に関連付けられているサービス プロファイルがユーザの 確認をとってから HX ノードをリブートします。

- ステップ1 [Navigation] ペインで [Server] をクリックします。
- ステップ2 [Servers] > [Service Profile Template] > [root] > [Sub-Organizations] > [hx-cluster] の順に展開します。
- ステップ3 [Service Template hx-nodes] を選択し、[vHBA] を選択します。
- ステップ4 作業ペインの [Storage] タブで、[SAN Connectivity Policy] セクションにあるドロップダウン リストから [HyperFlex] を選択します。

ステップ5 [保存 (Save)]をクリックします。

# 既存のクラスタへの vNIC の追加

### 始める前に

iSCSI または NFS、または FC SAN を介して FlexPod などの他のストレージ システムに接続す るには、HX クラスタの作成時に追加の vNIC を追加することをお勧めします。HyperFlex イン ストーラは、インストール時にオプションで追加の iSCSI vNIC または FC HBA を作成するよ うに要求します。外部ストレージが必要な場合、または将来のある時点で設定する必要があり ます。

HyperFlex は、クラスタ作成後の vNIC の追加をサポートしています。既存のクラスタ にvNIC を追加するには、次の操作を実行します。

(注) ストレージクラスタがオフラインになる可能性があるため、これらのハードウェアの変更中に 複数のノードを一度に再起動しないでください。後続のノードに移動する前に、各ホストと HX クラスタのヘルス状態を検証します。

(注) まれに、ESXiのvmnicが並べ替えられ、ネットワークサービスを復元するために手動で再設 定する必要があります。この手順を開始する前に、SSHを介してクラスタ内のそれぞれのESXi ホストで次のコマンドの出力を実行し、保存します。

```
esxcli network nic list
esxcli network vswitch standard list
esxcli network vswitch standard policy failover get -v vswitch-hx-inband-mgmt
esxcli network vswitch standard policy failover get -v vswitch-hx-storage-data
esxcli network vswitch standard policy failover get -v vmotion
esxcli network vswitch standard policy failover get -v vswitch-hx-vm-network
```

- ステップ1 UCSM にログインし、[LAN] タブをクリックして、[ポリシー(Policies)] > ルート>[サブ組織 (Sub-Organizations)]>[このクラスタの Suborg の名前(Name of the Suborg for this Cluster)] > [vNIC テ ンプレート(vNIC Templates)]に移動します。[vNIC テンプレート(vNIC Templates)] ノードを右クリッ クし、選択します。
- ステップ2 [LAN] タブから、[ポリシー(Policies)]>[root]>[サブ組織(Sub-Organizations)>[このクラスタのサブ 組織の名前(Name of the Suborg for this Cluster)]>[LAN 接続ポリシー(LAN Connectivity Policies)]> [HyperFlex]に移動します。ページ下部の[追加(Add)]をクリックします。名前を指定し、[vNIC テンプ レートの使用(Use vNIC Template)]のチェックボックスをオンにして、ステップ1で作成したテンプレー トを選択します。最後に[変更の保存(Save Changes)]をクリックし、トリガーされる可能性のある警告 を確認します。

vNIC テンプレートを LAN 接続ポリシーに追加すると、サーバは [再起動の保留(Pending Reboot)]状態 になり、新しいインターフェイスを追加するために再起動が必要になります。

- (注) この時点では HX サーバを再起動しないでください。
- **ステップ3** 管理者特権を持つユーザとしてサーバにログインします。
- ステップ4 既存の HX ESXi ホストのいずれかをメンテナンス モードにします。
- **ステップ5** ホストがシステム保守モードに移行後に、関連付けられているノードを再起動して新しいハードウェアの 追加を完了します。
- ステップ6 一部の設定では、ノードの再起動後に、HXDP ソフトウェアが DirectPath I/O 設定が変更されたことを検出 し、再設定する必要があります。これにより、ノードの自動リブートが1回追加されます。
  - (注) 2回目の再起動後、ESXiホストをメンテナンスモードから終了すると、SCVMはエラーなしで自動的に起動します。
- **ステップ7** クラスタのヘルスステータスをチェックし、次のノードに進む前にクラスタが正常であることを確認します。クラスタのヘルスステータスは、HyperFlex Connect で確認できます。
- ステップ8 すべてのノードがリブートされ、新しい vNIC が新しい vmnic インターフェイスとして ESXi に表示される まで、必要に応じてクラスタの各ノードに対してステップ 3〜7 を繰り返します。
- ステップ9 新しい vSwitch を作成し、新しい vmnic をアップリンクとして割り当てます。既存の HyperFlex vSwitch または vmnic を変更しないでください。
  - (注) クラスタに追加された追加の vNIC には必ず新しい vSwitch を作成してください。

# vHBAs の既存の HyperFlex クラスタへの追加

FC SAN を使用して外部ブロックストレージシステムに接続するには、HX クラスタの作成時 にFC vHBA を追加することをお勧めします。HyperFlex インストーラは、インストール時にオ プションで FC vHBA を作成するように要求します。外部ストレージが必要な場合、または将 来のある時点で設定する必要があります。

HyperFlexは、新しいSANストレージ接続用の新しいFCHBAの追加、またはSAN接続ポリシー を使用したクラスタの作成後の追加のSAN接続用の追加のvHBAの追加をサポートします。

(注) ストレージクラスタがオフラインになる可能性があるため、これらのハードウェアの変更中に 複数のノードを一度に再起動しないでください。後続のノードに移動する前に、各ホストと HX クラスタのヘルス状態を検証します。

### SAN ストレージを接続しない SAN 接続ポリシーの作成

新しい SAN 接続ポリシーを作成し、既存の HyperFlex クラスタ ノードに接続して新しい外部 SAN ストレージを接続するには、次の手順を使用します。クラスタに外部 SAN ストレージが

すでに接続されている場合は、外部ストレージが接続された既存のSAN接続ポリシーへのFC HBAの作成(14ページ)を参照してください。

- ステップ1 UCSM にログインし、次の手順を実行します。
  - a) [SAN] タブをクリックして、[プール (Pools)] > ルート>[サブ組織 (Sub-Organizations)]>[この クラスタの Suborg の名前 (Name of the Suborg for this Cluster)]>[WWNN プール (WWNN Pools)] に移動します。
  - b) [WWNN プール (WWNN Pools)]を右クリックし、[WWNN プールの作成 (Create WWNN Pool)] を選択します。
  - c) WWNN プール名を入力し、[次へ (Next)]をクリックし、テーブルの下部にある[追加 (Add)]を クリックします。
  - d) WWNNの最後の6文字を編集し、サイズを選択するオプションがあります。
    - (注) サイズは、HyperFlex クラスタ内のノードの数以上にする必要があります。
  - e) [終了] をクリックします。
- ステップ2 次の手順を実行して、SAN A 用と SAN B 用の 2 つの WWPN ポリシーを作成します。
  - a) UCSM にログインします。
  - b) [SAN] タブをクリックして、[プール (Pools)] > ルート>[サブ組織 (Sub-Organizations)]>[この クラスタの Suborg の名前 (Name of the Suborg for this Cluster)]>[WWPN プール (WWPN Pools)] に移動します。
  - c) [WWPN プール (WWPN Pools)]を右クリックし、[WWPN プールの作成 (Create WWPN Pool)] を選択します。
  - d) WWPN プール名を入力し、テーブルの下部にある [次へ (Next)] と [追加 (Add)] をクリックしま す。
  - e) WWPNの最後の6文字を編集し、サイズを選択するオプションがあります。
    - (注) SAN ファブリックごとに簡単に識別できるように、WWPN の最後の6文字の1つ以上の文字を変更することをお勧めします。サイズは、HyperFlex クラスタ内のノードの数以上にする必要があります。
  - f) [終了(Finish)]をクリックし、FC SAN B に対してこのプロセスを繰り返します。
- ステップ3 [SAN] タブから[SAN Cloud] > [Fabric A] > [VSANs] に移動し、次の手順を実行します。
  - a) 右クリックして、[VSAN の作成(Create VSAN)]を選択します。
  - b) [WWNN プール (WWNN Pools)]を右クリックし、[WWNN プールの作成 (Create WWNN Pool)] を選択します。
  - c) VSAN 名 を入力し、オプション ボタン オプションから [ファブリック A (Fabric A)]を選択しま す。
  - d) VSAN ID と対応する FCoE VSAN ID を入力します。
    - (注) FCoE VSAN IDは、VSAN IDと同じにすることができます。
- ステップ4 [SAN] タブから、[SAN Cloud] > [Fabric B] > [VSANs] に移動し、次の手順を実行します。

- a) 右クリックして、[VSAN の作成(Create VSAN)]を選択します。
- b) [WWNN プール (WWNN Pools)]を右クリックし、[WWNN プールの作成 (Create WWNN Pool)] を選択します。
- c) VSAN 名を入力し、オプションボタンのオプションから[ファブリック B (Fabric B)]を選択しま す。
- d) VSAN ID と対応する FCoE VSAN ID を入力します。
  - (注) FCoE VSAN IDは、VSAN IDと同じにすることができます。
  - (注) ファブリックAとファブリックBで異なるVSANIDを使用していることを確認します。
- ステップ5 [SAN] タブで、[ポリシー(Policies)]>[root]>[サブ組織(Sub-Organizations)]>[このクラスタのサブ 組織名 (*Name of the Suborg for this Cluster*)]>[vHBA テンプレート(vHBA Templates)]に移動し、次 の手順を実行します。
  - a) 右クリックして、[vHBA テンプレートの作成(Create vHBA Templates)]を選択します。
  - b) vHBA 名 を入力し、[ファブリック ID A (Fabric ID A)]を選択します。
  - c) [VSANの選択 (Select VSAN)] ドロップダウンから、ステップ 3で SAN A 用に以前作成した VSAN を選択します。
  - d) [テンプレートタイプ (Template Type)]フィールドから、[テンプレートの更新 (Updating Template)]
     を選択します。WWPN プールのドロップダウンで、ステップ2で SAN A 用に作成された WWPN プールを選択します。
- ステップ6 [SAN] タブで、[ポリシー(Policies)]>[root]>[サブ組織(Sub-Organizations)]>[このクラスタのサブ 組織名(*Name of the Suborg for this Cluster*)]>[vHBA テンプレート(vHBA Templates)] に移動し、次 の手順を実行します。
  - a) 右クリックして、[vHBA テンプレートの作成(Create vHBA Templates)]を選択します。
  - b) vHBA 名 を入力し、[ファブリック ID B (Fabric ID B)]を選択します。
  - c) [VSAN の選択 (Select VSAN)] ドロップダウンから、ステップ 4で SAN B 用に以前作成した VSAN を選択します。
  - d) [テンプレートタイプ (Template Type)]フィールドから、[テンプレートの更新 (Updating Template)]
     を選択します。WWPN プールのドロップダウンで、ステップ2で SAN B 用に作成された WWPN プールを選択します。
- ステップ7 [SAN] タブで、[ポリシー(Policies)]>[root]>[サブ組織(Sub-Organizations)]>[このクラスタのサブ 組織名(*Name of the Suborg for this Cluster*)]>[SAN 接続ポリシー(SAN Connectivity Policies)]に移動 し、次の手順を実行します。
  - a) 右クリックして、[SAN 接続ポリシーの作成(Create SAN Connectivity Policy)]を選択します。
  - b) SAN接続ポリシー名を入力します。
  - c) [WWNN の割り当て(WWNN Assignment)]ドロップダウンから、ステップ1で作成した WWNN プール(WWNN Pool)を選択します。
  - d) 表の一番下で[追加(Add)]をクリックして、WWNN プール名を入力します。
  - e) [vHBA テンプレートの使用(Use vHBA Template)]を選択し、[vHBA テンプレート(vHBA Template)]ドロップダウンで、ステップ 5 で作成したSAN Aの vHBA テンプレートを選択し、[OK] をクリックします。

- f) 表の一番下でもう一度、[追加(Add)]をクリックして、WWNNプール名を入力します。
- g) [vHBA テンプレートの使用(Use vHBA Template)]を選択し、[vHBA テンプレート(vHBA Template)]ドロップダウンで、ステップ6で作成したSANBのvHBA テンプレートを選択し、[OK] をクリックします。
- ステップ8 [サーバ (Servers)]>[サーバ プロファイル (Service Profiles)]>root>[サブ組織 (Sub-Organizations)]> [このクラスタのサブ組織の名前 (*Name of the Suborg for this Cluster*)]に移動します。
  - a) サービス プロファイルの1つをクリックし、[全般(General)] タブから [テンプレート インスタン ス(Template Instance)] をクリックします。
  - b) [サービステンプレート (Service Template)]ポップアップウィンドウの[プロパティ (Properties)]
     で、[ストレージ (Storage)]>[vHBA (vHBA)]タブに移動します。
  - c) [SAN 接続ポリシー(SAN Connectivity Policy)]セクションで、ステップ7で作成したSAN 接続ポリシーを選択し、[適用(Apply)]をクリックします。ポップアップウィンドウで[Yes] をクリックします。
    - (注) M4/M5/Compute などの混合ノードタイプのクラスタがある場合は、さまざまなノードタイプのサービス プロファイル テンプレートを特定し、サービス プロファイル テンプレートを更新して SAN 接続ポリシーを追加します。
  - d) SAN 接続ポリシーをサービス プロファイルテンプレートに追加すると、サーバは [再起動の保留 (Pending Reboot)]状態になり、新しい FC HBA インターフェイスを追加するために再起動が必要 になります。
    - (注) この時点では HX サーバを再起動しないでください。
- **ステップ9** 管理者特権を持つユーザとしてサーバにログインします。
- **ステップ10** 既存の HX ESXi ホストのいずれかを**メンテナンス モード**にします。
- **ステップ11** ホストが**システム保守モード**に移行後に、関連付けられているノードを再起動して新しいハードウェア の追加を完了します。
- ステップ12 再起動後、ESXiホストをメンテナンスモードから終了すると、SCVMはエラーなしで自動的に起動しま す。
- **ステップ13** クラスタのヘルス ステータスをチェックし、次のノードに進む前にクラスタが正常であることを確認し ます。クラスタのヘルス ステータスは、HyperFlex Connect で確認できます。
- ステップ14 すべてのノードがリブートされ、新しい FC HBAs が新しい vHBA インターフェイスとして ESXi に表示 されるまで、必要に応じてクラスタの各ノードに対してステップ 10〜13 を繰り返します。
- ステップ15 クラスタのすべてのホストのリブートを完了した後で、保留中の確認応答がないことをチェックして確認します。

### 外部ストレージが接続された既存の SAN 接続ポリシーへの FC HBA の作成

新しいFCHBAを作成し、既存のSAN接続ポリシーに追加するには、次の手順を使用します。 クラスタにSAN接続ポリシーがない場合は、SANストレージを接続しないSAN接続ポリシー の作成(11ページ)を参照してください。

- ステップ1 UCSM にログインし、[SAN] タブをクリックし、[ポリシー (Policies)]>[root]>[サブ組織 (Sub-Organizations)]>[このクラスタのサブ組織名 (*Name of the Suborg for this Cluster*)]>[vHBA テ ンプレート (vHBA Templates)]に移動し、次の手順を実行します。
  - a) 右クリックして、[vHBA テンプレートの作成(Create vHBA Templates)]を選択します。
  - b) vHBA 名 を入力し、[ファブリック ID A (Fabric ID A)]を選択します。
  - c) [VSANの選択(Select VSAN)]ドロップダウンから、SAN Aの VSAN を選択します。
  - d) [テンプレートタイプ (Template Type)]フィールドから、[テンプレートの更新 (Updating Template)] を選択します。WWPN プールのドロップダウンで、SAN A 用に作成された WWPN プールを選択し ます。
- ステップ2 UCSM にログインし、[SAN] タブをクリックし、[ポリシー(Policies)] > [root] > [サブ組織 (Sub-Organizations)] > [このクラスタのサブ組織名(*Name of the Suborg for this Cluster*)] > [vHBA テ ンプレート(vHBA Templates)] に移動し、次の手順を実行します。
  - a) 右クリックして、[vHBA テンプレートの作成(Create vHBA Templates)]を選択します。
  - b) **vHBA 名** を入力し、[ファブリック ID B (Fabric ID B)]を選択します。
  - c) [VSANの選択(Select VSAN)]ドロップダウンから、SAN Bの VSAN を選択します。
  - d) [テンプレートタイプ (Template Type)]フィールドから、[テンプレートの更新 (Updating Template)] を選択します。WWPN プール のドロップダウンで、SAN B 用に作成された WWPN プールを選択し ます。
    - (注) 追加の FC HBA に新しい VSAN を使用する場合は、[SAN]>[SAN Cloud]>[ファブリック
       A/ファブリック B] の下に新しい VSAN を作成できます。
- ステップ3 [SAN] タブで、[ポリシー(Policies)]>[root]>[サブ組織(Sub-Organizations)]>[このクラスタのサブ 組織名(*Name of the Suborg for this Cluster*)]>[SAN 接続ポリシー(SAN Connectivity Policies)]> [Hyperflex] に移動し、次の手順を実行します。
  - a) 表の一番下で[追加(Add)]をクリックして、WWNNプール名を入力します。
  - b) [vHBA テンプレートの使用(Use vHBA Template)]を選択し、[vHBA テンプレート(vHBA Template)]ドロップダウンで、ステップ1で作成したSAN Aの vHBA テンプレートを選択し、[OK] をクリックします。
  - c) SANBのvHBAテンプレートに対してこの手順を繰り返します。
- ステップ4 最後に [変更の保存(Save Changes)] をクリックし、トリガーされる可能性のある警告を確認します。
- ステップ5 SAN接続ポリシーをサービスプロファイルテンプレートに追加すると、サーバは[再起動の保留(Pending Reboot)]状態になり、新しい FC HBA インターフェイスを追加するために再起動が必要になります。
  - (注) この時点では HX サーバを再起動しないでください。
- ステップ6 管理者特権を持つユーザとしてサーバにログインします。
- **ステップ1** 既存の HX ESXi ホストのいずれかをメンテナンス モードにします。
- **ステップ8** ホストが**システム保守モード**に移行後に、関連付けられているノードを再起動して新しいハードウェア の追加を完了します。

- **ステップ9** 再起動後、ESXiホストをメンテナンスモードから終了すると、SCVMはエラーなしで自動的に起動しま す。
- **ステップ10** クラスタのヘルス ステータスをチェックし、次のノードに進む前にクラスタが正常であることを確認し ます。クラスタのヘルス ステータスは、HyperFlex Connect で確認できます。
- ステップ11 すべてのノードがリブートされ、新しい FC HBA が新しい vHBA インターフェイスとして ESXi に表示 されるまで、必要に応じてクラスタの各ノードに対してステップ 7〜10 を繰り返します。
- **ステップ12** クラスタ内のすべてのホストの再起動が完了した後、保留中の確認応答がないことを確認します。

## HX へ iSCSI ストレージを取り付ける

この手順では、HX FI ドメインへ iSCSIストレージを取り付ける高度な手順について説明します。

- ステップ1 Cisco UCS Manager GUIにログインします。
- ステップ2 VLAN を作成します。
- **ステップ3** iSCSI ストレージの MAC プール アドレスを作成します。詳細については、外部ストレージの MAC アドレ スプールの作成 (19ページ)を参照してください。
- ステップ4 ファブリックAとファブリックBにそれぞれ関連付けられているvNICテンプレートのペアを作成します。 詳しくは、iSCSI ストレージの vNIC テンプレートの作成 (20ページ)を参照してください。
- **ステップ5** HyperFlex LAN 接続ポリシーを作成します。詳しくは、LAN 接続ポリシーの作成 (22 ページ)を参照してください。
- ステップ6 クラスタに使用する HX サービス プロファイル テンプレート (SPT) に HX LAN 接続ポリシーを割り当て ます。これにより、変更された SPT から作成されたクラスタ内のすべてのノードで pending-ack が発生し ます。vNICを使用してサービスプロファイルの再設定をトリガーするために、クラスタ内のすべてのサー ビス プロファイルのすべての pending-ack を確認します。詳細な手順については、LAN 接続ポリシーの作 成 (22 ページ) を参照してください。
- **ステップ7** ネットワークおよびストレージアダプタを追加します。詳しくは、ネットワークアダプタの追加 (23 ページ)を参照してください。

### iSCSI SAN の概念

iSCSI SAN はコンピュータシステム間またはホストサーバ間でイーサネット接続を使用する、 ハイパフォーマンスのストレージサブシステムです。SAN のコンポーネントには、ストレー ジトラフィックを転送するホストサーバ、スイッチ、ルータ内の iSCSI ホスト バス アダプタ (HBA) またはネットワーク インターフェイス カード (NIC) 、ケーブル、ストレージプロ セッサ、およびストレージディスク システムがあります。

iSCSI SAN は、クライアント/サーバアーキテクチャを使用します。iSCSI イニシエータと呼ば れるクライアントは、ホスト上で稼働します。iSCSI プロトコルを使用してカプセル化した状 態で、iSCSI コマンドを発行し送信することで、クライアントは iSCSI セッションを開始しま す。iSCSI ターゲットと呼ばれるサーバは、ネットワーク上の物理ストレージシステムを表します。また、たとえば仮想マシンで稼働する iSCSI ターゲット エミュレータなどの iSCSI ター ゲットを仮想 iSCSI SAN で提供することもできます。iSCSI ターゲットは必要な iSCSI データ を送信して、イニシエータからのコマンドに応答します。

### 検出、認証、およびアクセス制御

ストレージを検出し、そのストレージへのアクセスを制限するには、いくつかのメカニズムを 使用できます。ストレージアクセス制御ポリシーをサポートするように、ホストとインター ネット SCSI (iSCSI) を設定する必要があります。

#### 仮想マシンが iSCSI SAN 上のデータにアクセスする方法

ESXiは、SAN ストレージデバイス上にある VMFS データストア内の仮想マシンから、ディス クファイルを保管します。仮想マシンのゲスト オペレーティング システムが自身の仮想ディ スクに対して iSCSI コマンドを発行すると、SCSI 仮想化層により、コマンドが VMFS ファイ ル操作に変換されます。iSCSI イニシエータがネットワーク接続に使用するポートに応じて、 イーサネット スイッチとルータは、ホストがアクセス対象とするストレージデバイスにリク エストを伝送します。

#### iSCSI SAN での ESXi の使用

SAN と併せて ESXi を使用することで、ストレージが統合されて信頼性が向上するとともに、 ディザスタリカバリにも役立ちます。iSCSI SAN ストレージ システムを使用するように ESXi ホストをセットアップする場合は、いくつかの特殊な考慮事項があることに注意してください。

#### iSCSI ストレージに関するベスト プラクティス

iSCSI SAN と併せて ESXi を使用する際は、VMware が提示している問題回避のためのベスト プラクティスに従ってください。

ストレージシステムがストレージ API (アレイ統合ハードウェア アクセラレーション機能) をサポートしている場合は、ストレージ予約を確認します。また、ストレージシステム側で ハードウェア アクセラレーション サポートを有効にする方法について、ベンダーのドキュメ ントで確認する必要があります。

## iSCSI SAN の問題の回避

SAN と併せて ESXi を使用する際は、SAN 設定で問題が発生しないよう、以下の特定のガイド ラインに従ってください。

- 各LUNに配置するVMFSデータストアは1つだけにしてください。LUN上に複数のVMFS データストアを配置することは推奨されません。
- システムが設定するパスポリシーは、それを変更することによってどのような影響がある かを理解していない限り、変更しないでください。

- ・設定、アクセス制御、ストレージ、スイッチ、サーバ、iSCSIHBA設定、ソフトウェアお よびファームウェアのバージョン、ストレージの配線計画を含め、すべての情報を文書化 してください。
- ・障害時に備えた計画を立てます。トポロジマップの複数のコピーを作成します。各要素について、その要素で障害が発生した場合に SAN に与える影響を検討してください。
- ・極めて重要な障害点を見逃さないよう、設計に記載されている各種のリンク、スイッチ、 HBA、およびその他の要素のそれぞれをチェックするごとに線を引いて消します。
- スロットとバス速度に基づき、iSCSI HBA が ESXi ホストの正しいスロットに設置されて いることを確認します。サーバで使用可能なバスの間で PCI バスの負荷を分散します。
- ESXiパフォーマンスグラフ、イーサネットスイッチ統計情報、およびストレージパフォーマンス統計情報を含め、あらゆる可視の情報で、ストレージネットワーク内のさまざまなモニタポイントを十分に理解します。
- ホストが使用する VMFS データストアが配置されている LUN の ID を変更する際は注意 してください。ID が変更されると、VMFS データストアで実行中の仮想マシンで障害が 発生します。VMFS データストアで実行中の仮想マシンがないとしても、LUN の ID を変 更した後は、ホスト上で再スキャンを行って ID をリセットする必要があります。再スキャ ンを使用する方法の詳細については、「Storage Refresh and Rescan Operations」を参照 してください。
- iSCSI アダプタのデフォルト名を変更する必要がある場合は、使用する名前が世界レベルで一意であり、適切な形式になっていることを確認します。ストレージアクセスに問題が発生しないよう、それぞれ異なるホスト上にあるアダプタであっても、決して複数のアダプタに同じ iSCSI 名前を割り当てないでください。
- iSCSI トラフィックとアップリンクがそれぞれに専用の vSwitch で隔離されるようにして ください。

## HX FI ドメインに iSCSI ストレージを追加するための VLAN の作成

- ステップ1 Web ブラウザを開き、Cisco UCS Manager の IP アドレスを入力します。ログイン クレデンシャルを入力します。
- ステップ2 [LAN] タブ > [LAN] > [LAN Cloud] > [VLANS] に移動します。
- ステップ3 以下の表に示すように、右クリックして [VLAN の作成] を選択します。

| VLAN 名              | 説明                           | マルチキャスト<br>ポリシー名 | <b>VLAN ID</b> (デフォ<br>ルト) |
|---------------------|------------------------------|------------------|----------------------------|
| hx-extstorage-iscsi | 外部ストレージの接続を追加するために使<br>用されます | HyperFlex        | 4201                       |

- (注) ・設定オプションは [Common/Global] です。これは、両方のファブリックに適用され、いずれの状況でも同じ設定パラメータが使用されます。
  - 共有タイプは、[None] に設定されます。

**ステップ4** [OK] をクリックします。

#### 次のタスク

外部ストレージの MAC プールを作成します。

### 外部ストレージの MAC アドレス プールの作成

すでに存在する MAC アドレスの重複を避けるために、デフォルトの MAC アドレスのブロッ クを変更します。各ブロックには、デフォルトで 100 個の MAC アドレスが含まれており、 UCS システムごとに最大 100 の HX サーバを展開できます。トラブルシューティングを容易に するために、vNIC ごとに 1 つの MAC プールを使用することを推奨します。

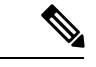

- (注) 8桁目はAまたはBに設定します。「A」は、ファブリックインターコネクト(FI)Aにピン接続された vNIC で設定されます。「B」は、ファブリックインターコネクトBにピン接続された vNIC で設定されます。
- ステップ1 Web ブラウザを開き、Cisco UCS Manager の IP アドレスを入力します。 ログイン クレデンシャルを入力します。
- ステップ2 Cisco UCS Managerで、[LAN tab] > [Pools] > [root] > [Sub-org] > [hx-cluster] > [MAC Pools] に移動します。
- ステップ3 [MAC Pools] を右クリックし、[Create MAC Pool] を選択します。
- **ステップ4** [MAC プールの作成] ウィザードの [名前と説明の定義] ページで、以下の表に示すように必須フィールド に入力します。

| MAC プール名        | 説明                                            | 割り当て順序     | MAC アドレス ブロック       |
|-----------------|-----------------------------------------------|------------|---------------------|
| hx-extstorage-a | HyperFlex システムに外部スト<br>レージを追加するための MAC<br>プール | Sequential | 00:25:B5:XX:1:01-63 |

- (注) MACアドレスの最後のブロックを確認し、次の順序のブロックを使用して、両方のファブリック に新しい MAC プールを作成してください。
- **ステップ5** [Next] をクリックします。
- ステップ6 [Create MAC Pool] ウィザードの [Add MAC Addresses] ページで、[Add] をクリックします。
- ステップ7 [Create a Block of MAC Addresses] ダイアログボックスで、次のフィールドに値を入力します。

| 名前                        | 説明                  |
|---------------------------|---------------------|
| [First MAC Address] フィールド | ブロック内の最初の MAC アドレス。 |
| [Size] フィールド              | ブロック内の MAC アドレス数。   |

ステップ8 [OK] をクリックします。

ステップ9 [完了 (Finish)] をクリックします。

### 次のタスク

手順を繰り返して、ファブリックインターコネクトbにMACプールhx-extstorage-bを作成します。

### iSCSI ストレージの vNIC テンプレートの作成

このテンプレートは、サーバ上のvNICとLANの接続方法を定義するポリシーです。これは、 vNIC LAN 接続テンプレートとも呼ばれます。このポリシーを有効にするには、このポリシー をサービス プロファイルに含める必要があります。

### 始める前に

このポリシーは、次のリソースの1つ以上がシステムにすでに存在していることを前提にして います。

- ・ネームド VLAN
- MAC プール
- Jumbo MTU
- ・QoS ポリシー
- ステップ1 Cisco UCS Manager で、[LAN] タブ > [Policies] > [root] > [Sub-Organization] > [Hyperflex] > [vNIC Templates] に移動します。
- ステップ2 [vNIC Templates] ノードを右クリックし、[Create vNIC Template] を選択します。
- ステップ3 [Create vNIC Template] ダイアログボックスで、次のフィールドに入力します。

| 名前                       | 説明                                                                                                    |
|--------------------------|----------------------------------------------------------------------------------------------------|
| [名前(Name)] フィールド         | extstorage_iscsi-a を入力します                                                                                                    |
|                          | この名前には、1~16文字の英数字を使用できま<br>す。- (ハイフン)、_ (アンダースコア)、: (コロ<br>ン)、および.(ピリオド)は使用できますが、そ<br>れ以外の特殊文字とスペースは使用できません。ま<br>た、オブジェクトが保存された後に、この名前を変<br>更することはできません。 |
| [Description] フィールド      | テンプレートのユーザー定義による説明。                                                                                                    |
|                          | 256 文字以下で入力します。                                                                                                    |
| [Fabric ID] フィールド        | [A]を選択します                                                                                                    |
| [Redundancy] ドロップダウン リスト | Primary                                                                                                    |
| Target                   | アダプタ                                                                                                    |
| [Template Type] フィールド    | [Updating Template] を選択します。                                                                                                    |
|                          | このテンプレートが変更されると、このテンプレー<br>トから作成された vNIC が更新されます。                                                                                                    |
| [VLAN] フィールド             | hx-extstorage-iscsi (上記で作成したもの)                                                                                                    |
| [CDN Source]             | vNIC 名                                                                                                    |
| [MTU] ドロップダウン リスト        | 9000                                                                                                    |
| [MAC Pool]               | <b>hx-extstorage-a</b> (以前に作成済み)                                                                                                    |
| [QoS Policy] ドロップダウン リスト | Bronze                                                                                                    |
| Connection               | Dynamic                                                                                                    |

ステップ4 [OK] をクリックします。

### 次のタスク

FIBの vNIC テンプレートを作成します。

## LAN 接続ポリシー

接続ポリシーは、ネットワーク内のサーバと LAN の間の接続およびネットワーク通信リソースを決定します。このポリシーは、プールを使用して MAC アドレスをサーバに割り当て、サーバがネットワークとの通信に使用する vNIC を識別します。

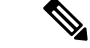

(注) これらのポリシーはサービス プロファイルとサービス プロファイル テンプレートに含まれているため、接続ポリシーで静的 ID を使用しないことをお勧めします。接続ポリシーは、複数のサーバを設定するためにも使用できます。

### LAN 接続ポリシーの作成

- ステップ1 [Navigation] ペインの [LAN] タブをクリックします。
- ステップ2 [LAN] タブで、[LAN] > [Sub-Org] > [hx-cluster] > [LAN Connectivity Policies] > [HyperFlex] を展開します。
- ステップ3 [vNIC の追加(Add vNICs)]をクリックします。
- ステップ4 [vNIC を作成 (Create vNIC)] ダイアログボックスで、名前を入力します。vNIC テンプレートと冗長ペアの 使用をチェックしてください。

例: iscsi-A

**ステップ5 ピア名**を入力します。

例: iscsi-B

- ステップ6 [vNIC Template (vNIC テンプレート)]の名前として、ドロップダウン リストから [iscsi-A] を選択します。 [OK] をクリックします。
- ステップ7 ステップ3から6を繰り返して、vNIC iscsi-B を作成し、vNIC-b テンプレートを割り当てます。
- ステップ8 [Save Changes] をクリックします。表示される [変更の保存 (Save Changes)] ボックスで、[はい (Yes)]をク リックして変更を受け入れます。 HX ノード サービス プロファイル テンプレートに LAN 接続ポリシーを統合します。

## HX ノード サービス プロファイル テンプレートへの LAN 接続ポリシーの統合

- ステップ1 [Server (サーバ)] タブに移動し、[root] > [Sub-Org] > [hx-cluster] > [Service Template hx-nodes] の順に展開 します。
- ステップ2 作業ペインの [Network (ネットワーク)] タブで、[LAN Connectivity Policy (LAN 接続ポリシー)] セクションにあるドロップダウン リストから [HyperFlex] を選択します。
- ステップ3 [Modify vNIC/HBA Placement] をクリックします。iscsi vNIC が適切な順序かどうかを確認します。それら がその順序で最後になっていることを確認します。必要に応じて配置し直します。
  - (注) FCと iSCSI の両方のストレージを追加する場合は、vHBA の順序が vNIC の順序に先行します。
- ステップ4 [Save (保存)]をクリックします。

このプロシージャにより、この SPT に関連付けられているサービス プロファイルがユーザの 確認をとってから HX ノードをリブートします。

## ネットワーク アダプタの追加

- ステップ1 VMware vCenter に進みます。
- **ステップ2** [HX ノード(HX node)]を選択します。
- **ステップ3** [Configuration] > [Hardware] に移動します。
- ステップ4 [ネットワーク アダプタ(Network Adapters)] をクリックします。
- **ステップ5** 作成した iSCSI vmnic が [Network Adapters] に表示されていることを確認します。[Networking] をクリックします。
- **ステップ6** [Create vSphere Standard Switch] を選択し、新しい vSwitch を作成して、前に追加した 2 つの vNIC を選択 します。
- ステップ7 [Next] をクリックします。
- **ステップ8** ポートグループを作成し、接続タイプを[VMkernel]に設定します。[Port Group Properties] セクションで、 [Network Label]、[VLAN ID]、および [Network Type] に値を入力します。
- ステップ9 [次へ]をクリックし、[IP Address]に iSCSI イニシエータの IP アドレスを入力します。
- ステップ10 [Finish] をクリックします。vswitch が作成され、1 つの vmkernel ポート グループが割り当てられます。
  - 注目 マルチパスを設定する場合は、作成した vswitch の [Properties] をクリックし、[Add] をクリック して別の vmkernel ポリシーを追加します。上記のステップ8 および9を実行します。[Finish] を クリックします。

2 つの vmkernel ポートを使用してマルチパスを設定した場合は、NIC チーミング ポリシーを設 定します。

最初の vmkernel ポートをクリックして [編集] をクリックし、[NIC チーミング チェックボック スをオンにしてスイッチフェールオーバー順序をオーバーライドします。一方の vnic アダプタ をアクティブにしてもう一方を未使用の状態にします。2 番目の vmkernel ポートについて、以 上の逆の設定を行います。

## ストレージ アダプタの追加

- ステップ1 VMware vCenter に進みます。
- ステップ2 [HX ノード (HX node)]を選択します。
- **ステップ3** [Configuration] > [Hardware] に移動します。
- ステップ4 [ストレージアダプタ (Storage Adapters)]をクリックします。
- **ステップ5** [USB Storage Controller] を選択します。
- **ステップ6** [Add] をクリックします。

- **ステップ7** [Add iSCSI Software Adapter] をクリックします。
- **ステップ8** [OK] をクリックします。
- **ステップ9** 新しい [Software iSCSI adapter] が [Storage Adapter] リストに追加されます。追加された [Software iSCSI Adapter] をリストから選択します。
- **ステップ10** [Properties] > [Network Configuration] タブの順にクリックします。
- ステップ11 [Add] をクリックします。
- ステップ12 vNIC 10 と vNIC 11 が表示されているはずです。この両方を選択して、[OK] をクリックします。
- **ステップ13** [Dynamic Discovery] タブに移動します。 ブランクで表示されます。
- ステップ14 [Add the iSCSI target IP against the iSCSI adapter] をクリックします。デフォルトポートとして使用します。
- ステップ15 [OK] をクリックします。 ターゲットが取り込まれます。2番目の IP マルチパスに対して、上記の手順を繰り返します。
  - (注) ソフトウェアは、再スキャンを要求してきます。[Yes] をクリックします。iSCSI LUN が割り当 て済みの場合は、ソフトウェアの [Configuration (設定)] でデバイスの下にその iSCSI LUN が表 示されます (シック クライアント)。
- ステップ16 [Storage] に移動します。
- ステップ17 [Configuration] タブで、[Add Storage] をクリックします。
- ステップ18 [Storage Type] として [Disk] または [LUN] を選択します。[Next] をクリックします。
- ステップ19 LUN が表示されます。それを選択してから、[Next] をクリックします。
- ステップ20 [Datastore Name] にデータストア名を入力し、[Finish] をクリックします。

# 外部 NFS ストレージへの Cisco HX サーバの接続

# **Network File System**

ESXi に統合された NFS クライアントは、ネットワーク ファイル システム (NFS) プロトコル を使用して、NAS サーバ上にある指定の NFS ボリュームに TCP/IP でアクセスします。ESXi ホストにはボリュームをマウントすることができ、そのボリュームでストレージニーズに対応 します。

ESXi は、ほとんどの NFS ボリュームで以下のストレージ機能をサポートします。

- VMotion および Storage vMotion
- •ハイアベイラビリティ (HA)
- •分散リソーススケジューラ (DRS)

# NFSに関する注意事項と要件

NFS ストレージを使用する際は、設定、ネットワーク、NFS データストアに関する以下の注意 事項に従ってください。

#### NFS サーバ設定時の注意事項

- ・使用する NFS サーバが VMware HCL に記載されていることを確認します。サーバファームウェアに適切なバージョンを使用する必要があります。
- •NFS ストレージを設定する際は、ストレージベンダーの推奨事項に従います。
- •NFSボリュームはNFSを使用してTCPでエクスポートされるようにする必要があります。
- ホストのそれぞれにボリュームへのルートアクセス権限が割り当てられるようにします。
   NAS サーバがルートアクセス権限を付与しないとしても、ホスト上に NFS データストア をマウントすることはできます。ただし、そのデータストアで仮想マシンを作成すること はできません。
- NFS サーバが1つの共有に対して両方のプロトコルバージョンを指定していないことを 確認します。
- ファイルを保管する基礎のNFSボリュームが読み取り専用となっている場合は、NFSサーバがそのボリュームを読み取り専用としてエクスポートすることを確認してください。そうでない場合は、ESXiホスト上でそのボリュームを読み取り専用データストアとして設定する必要があります。このようしないと、ホストがそのデータストアを読み取り/書き込みに対応すると見なし、ファイルを開けなくなります。

#### NFS ネットワークに関する注意事項

- ネットワーク接続を可能にするには、ホストに標準ネットワークアダプタが必要です。
- ESXi はレイヤ2およびレイヤ3のネットワークスイッチをサポートします。レイヤ3ス イッチを使用する場合は、ESXiホストとNFSストレージアレイをそれぞれ別のサブネットに配置して、ネットワークスイッチでルーティング情報を処理する必要があります。
- •NFS トラフィックとアップリンクがそれぞれに専用の vSwitch で隔離されるようにしてく ださい。
- NFSストレージにはVMkernelポートグループが必要です。新しい仮想スイッチ(vSwitch) 上に、IPストレージのVMkernelポートグループを追加してください。vSwitchスイッチ としては、vSphere標準スイッチ(VSS)またはvSphere分散スイッチ(VDS)を使用でき ます。
- 複数のポートでNFSトラフィックに対応する場合は、それに応じて適切に仮想スイッチ と物理スイッチが設定されていることを確認します。詳細については、vSphereネットワー クに関するドキュメントを参照してください。

(注) NFS ストレージの設定の詳細については、ストレージベンダーのドキュメントを参照してく ださい。

# NFS ストレージの vSwitch、アダプタ、およびポート グループの作成

- ステップ1 vCenter Web クライアントで、[インベントリ]>[ホストとクラスタ]>[DC]>[ホスト] に移動し、以下の手順を実行します。
  - a) [Configuration] タブで、[Networking] > [Add Networking] の順にクリックします。
  - b) ウィザードボックスで、[VMkernel]を選択し、[次へ]をクリックします。
- ステップ2 [Create vSphere Standard switch] を選択し、使用可能な vmnic を選択します。[Next] をクリックします。
- ステップ3 ポート グループの名前を入力します。例:NFS

環境にネイティブ VLAN がある場合、VLAN ID をデフォルトのままにします。。

ステップ4 IP 設定 情報を入力し、[次へ] をクリックし、[終了] をクリックします。

# NFS ストレージ環境の設定

- ステップ1 NFS サーバで、NFS ボリュームを設定し、そのボリュームをマウント先の ESXi ホストにエクスポートします。NFS サーバの IP アドレスまたは DNS 名および絶対パス、あるいは NFS 共有フォルダ名に注意して ください。
  - (注) このデータストアをマウントする各ホストが、Active Directory ドメインの一部になっていること、 およびホストごとに NFS 認証クレデンシャルが設定されていることを確認します。
- ステップ2 vCenter シック クライアントで、[Storage] に移動します。[Configuration] タブで、[Add Storage] をクリック します。ウィザード ボックスで、[Network File System (NFS)] を選択します。[Next] をクリックします。
- ステップ3 [Local NFS] ウィザードが表示されます。ターゲット サーバの IP アドレスと、そのアドレスに対応するパ スを入力します。データストアに名前を付けます。[Next] と [Finish] をクリックします。
  - (注) 注:サービスプロファイルテンプレート、サービスプロファイル、およびポリシーに関してCisco
     UCS Manager で行う必要がある変更はありません。詳細については、vSphere ネットワークに関 するドキュメントを参照してください。

# ファイバ チャネルのゾーン分割

ファイバチャネル (FC) ゾーン分割によって、FC ファブリックを1つ以上のゾーンに区切る ことができます。各ゾーンでは、VSAN で相互通信できる FC イニシエータと FC ターゲット のセットが定義されます。ゾーン分割により、ホストとストレージ デバイスまたはユーザ グ ループ間のアクセス制御を設定することができます。

#### ゾーンに関する情報

ゾーンは複数のゾーン メンバから構成されており、次のような特性を備えています。

- ・ゾーンのメンバ同士はアクセスできますが、異なるゾーンのメンバ同士はアクセスできま せん。
- ゾーンのサイズを変更できます。
- ・デバイスは複数のゾーンに所属できます。

1つの物理ファブリックに最大 8,000 ゾーンを収容できます。

# ファイバ チャネルのゾーン分割 Cisco UCS Manager

Cisco UCS Manager は、スイッチベースのファイバ チャネル (FC) ゾーン分割と Cisco UCS Manager ベースの FC ゾーン分割をサポートしています。同じ Cisco UCS ドメイン 内ではゾーン分割タイプを組み合わせて設定できません。次のゾーン分割タイプのいずれかを使って Cisco UCS ドメイン を設定できます。

- Cisco UCS Managerベース FC 分割: ローカルのゾーン分割と直接接続ストレージを組み合わせます。FC または FCoE ストレージは、ファブリック インターコネクト (FI) に直接接続します。Cisco UCS ローカル ゾーン分割を使用して Cisco UCS Manager のゾーン分割を実行します。既存の FC または FCoE アップリンク接続を無効にします。Cisco UCS は、Cisco UCS ローカル ゾーン分割機能の使用と共存するアクティブな FC チャネルまたはFCoE アップリンク接続を現在サポートしていません。
- スイッチベースのFCゾーン分割 ダイレクトアタッチドストレージとアップリンク ゾーン分割を組み合わせます。FCまたはFCoEストレージは、FIに直接接続します。MDS またはNexus 5000スイッチを使用して、Cisco UCSドメインドメインの外部でゾーン分割 を実行します。この設定では、Cisco UCSドメインでのローカルゾーン分割はサポートさ れません。スイッチベースのゾーン分割の場合、Cisco UCSドメインはアップストリーム スイッチからゾーン分割設定を継承します。

(注) ゾーン分割は VSAN 単位で設定されます。ファブリック レベルでゾーン分割を有効にすることはできません。

#### 推奨事項

- Cisco UCS Manager で FC ゾーン分割を処理する場合、FI をファイバ チャネル スイッチ モードにする必要があります。エンドホスト モードでは FC ゾーン分割を設定できません。
- Cisco UCS ドメイン ドメインが 2 つの FI で高可用性に設定されている場合は、両方の FI を同じ VSAN セットで設定することを推奨します。

# ファイバ チャネル ゾーン分割の設定

### 手順の概要

- 1. まだ完了してない場合は、Cisco UCS ドメイン内のファブリック インターコネクトの接続 を、外部ファイバチャネル スイッチ(MDS など)から切り離します。
- 外部ファイバチャネルスイッチによって管理されたゾーンが Cisco UCS ドメイン 含まれる場合は、これらのゾーンを削除するために、影響を受けたすべての VSAN で clear-unmanaged-fc-zone-all コマンドを実行します。
- **3.** ファイバチャネルスイッチモードの両方のファブリックインターコネクトでファイバ チャネルスイッチングモードを設定します。
- **4.** ファイバチャネルゾーンのトラフィック転送に必要なファイバチャネルとFCoEストレージポートを設定します。

#### 手順の詳細

|       | コマンドまたはアクション                                                                                                    | 目的                                                                                                    |
|-------|----------------------------------------------------------------------------------------------------|----------------------------------------------------------------------------------------------------|
| ステップ1 | まだ完了してない場合は、Cisco UCS ドメイン内の<br>ファブリックインターコネクトの接続を、外部ファ<br>イバチャネルスイッチ(MDS など)から切り離し<br>ます。                                                     |                                                                                                    |
| ステップ2 | 外部ファイバ チャネル スイッチによって管理され<br>たゾーンが Cisco UCS ドメイン 含まれる場合は、こ<br>れらのゾーンを削除するために、影響を受けたすべ<br>ての VSAN で clear-unmanaged-fc-zone-all コマン<br>ドを実行します。 | この機能は現在、Cisco UCS Manager GUI では使用<br>できません。この手順は、Cisco UCS Manager CLI で<br>実行する必要があります。                                                                                                    |
| ステップ3 | ファイバ チャネル スイッチ モードの両方のファブ<br>リックインターコネクトでファイバチャネルスイッ<br>チング モードを設定します。                                                                         | エンドホストモードではファイバチャネルゾーン<br>分割を設定できません。http://www.cisco.com/c/en/us/<br>td/docs/unified_computing/ucs/ucs-manager/<br>GUI-User-Guides/Storage-Mgmt/3-1/b_UCSM_GUI_<br>Storage_Management_Guide_3_1/b_UCSM_GUI_<br>Storage_Management_Guide_3_1_chapter_<br>01110.html#task_ |

|       | コマンドまたはアクション                                                     | 目的                                                                                                    |
|-------|------------------------------------------------------------------|----------------------------------------------------------------------------------------------------|
|       |                                                                  | <b>B6E0C2A15FE84D498503ADC19CDB160B</b> を参照して<br>ください。                                                                                                    |
| ステップ4 | ファイバ チャネル ゾーンのトラフィック転送に必<br>要なファイバチャネルと FCoE ストレージポートを<br>設定します。 | 「Configuring an Ethernet Port as an FCoE Storage Port」<br>および「Configuring a Fiber Channel Storage Port」を<br>参照してください。次のリンクを参照してくださ<br>い。<br>http://www.cisco.com/c/en/us/td/docs/unified_computing/<br>ucs/ucs-manager/GUI-User-Guides/Storage-Mgmt/3-1/b_<br>UCSM_GUI_Storage_Management_Guide_3_1/b_UCSM_<br>GUI_Storage_Management_Guide_3_1_chapter_<br>01100.html#task_<br>A33D13CA58924EB1AD35EBA473B92625 |

# ダイレクト アタッチド ストレージ

標準的なダイレクトアタッチドストレージ (DAS) システムは、ホストバスアダプタ (HBA) を介してコンピュータに直接接続されているデータストレージデバイスで構成されています。 これら2つのポイント間にはネットワークデバイス (スイッチやルータなど) がありません。 DAS 接続に使用される主要なプロトコルは、ATA、SATA、eSATA、SCSI、SAS、USB、USB 3.0、IEEE 1394、およびファイバ チャネルです。

Cisco UCS Manager では、SAN スイッチでゾーン分割設定をプッシュしなくても DAS を使用 できます。ここで説明されている DAS の構成では、ストレージアレイ ポートとファブリック インターコネクトの間に物理ケーブルが接続済みであることが想定されています。

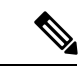

(注)

ストレージが直接接続されている場合でも、[SAN Cloud (SAN クラウド)] タブに VSAN が作成 されます。

# ファイバ チャネル スイッチング モード

ファイバチャネルスイッチングモードは、サーバーとストレージデバイス間のスイッチング 装置としてファブリックインターコネクトがどのように動作するかを決定します。ファブリッ クインターコネクトは、次のファイバチャネルスイッチングモードのいずれかで動作しま す。

### エンドホスト モード

エンドホストを使用すると、ファブリックインターコネクトは、仮想ホストバスアダプタ(vHBA) を介して接続されているすべてのサーバ(ホスト)に代わって、接続されているファイバチャネ ルネットワークに対するエンドホストとして動作することができます。この動作は、vHBAを ファイバチャネルポートアダプタにピン接続することにより実現されます(動的なピン接続 または固定のピン接続のいずれか)。これにより、ファイバチャネルポートはファブリック の残りの部分に対してサーバーポート(Nポート)となります。エンドホストモードの場合、 ファブリックインターコネクトは、アップリンクポートがトラフィックを相互に転送するの を拒否することでループを回避します。

エンドホスト モードは N ポート仮想化(NPV)モードと同義です。このモードは、デフォル トのファイバ チャネル スイッチング モードです。

(注)

エンドホスト モードを有効にした場合、vHBA がアップリンク ファイバ チャネル ポートに固 定ピン接続されていて、このアップリンク ポートがダウンすると、システムはその vHBA を ピン接続し直すことはできず、その vHBA はダウンしたままになります。

#### Switch Mode

スイッチモードは従来のファイバチャネルスイッチングモードです。スイッチモードを使用 して、ファブリックインターコネクトをストレージデバイスに直接接続することができます。 ファイバチャネルスイッチモードの有効化は、SANが存在しない(たとえば、ストレージに 直接接続された1つの Cisco UCS ドメイン)ポッドモデル、または SAN が存在する(アップ ストリーム MDSを使用)ポッドモデルで役に立ちます。スイッチモードはデフォルトのファ イバチャネルスイッチングモードではありません。

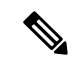

(注) ファイバ チャネル スイッチ モードでは、SAN ピン グループは不適切です。既存の SAN ピン グループはすべて無視されます。

# ファイバ チャネル スイッチング モードの設定

1

重要 ファイバチャネルスイッチングモードを変更する場合、Cisco UCS Manager の動作はバージョ ンによって異なります。

UCS Manager バージョン 3.1(1) 以前のリリースで、Cisco UCS Manager は同時にファブリック インターコネクトを同時に再起動します。

ファイバ チャネル スイッチング モードを変更すると、両方の Cisco UCS ファブリック イン ターコネクトが同時にリロードします。ファブリックインターコネクトがリロードすると、約 10 ~ 15 分のダウンタイムがシステム全体で発生します。

UCS Manager バージョン 3.1(2) では、ファイバチャネルスイッチングモードが変更されると、 UCS ファブリック インターコネクトが順次リロードされ、2 番目のファブリック インターコ ネクトがファイバ チャネル スイッチング モードの変更を完了してシステムの準備が整うまで に数分かかることがあります。

UCS Manager Release 3.1(3)では、スイッチングモードを変更した結果として、従属ファブリッ クインターコネクトが初めて再起動されます。プライマリファブリックインターコネクトは、 [Pending Activities] で確認された後にのみ再起動します。プライマリファブリック インターコ ネクトがファイバ チャネル スイッチング モードに変更され、システムが使用できるようにな るまでには数分間かかります。

詳細については、『Cisco UCS Manager Firmware Management Guide』を参照してください。

- ステップ1 [Navigation] ペインで [Equipment] をクリックします。
- ステップ2 [Equipment] > [Fabric Interconnects] > [Fabric\_Interconnect\_Name] の順に展開します。
- ステップ3 [Work] ペインの [General] タブをクリックします。
- ステップ4 [General] タブの [Actions] 領域で、次のリンクのいずれかをクリックします。
  - [Set FC Switching Mode]

#### • [Set FC End-Host Mode]

現在のモードのリンクはグレー表示されます。

ステップ5 ダイアログボックスで、[Yes] をクリックします。

Cisco UCS Manager はファブリック インターコネクトを再起動し、ユーザをログアウトし、Cisco UCS Manager GUI との接続を解除します。